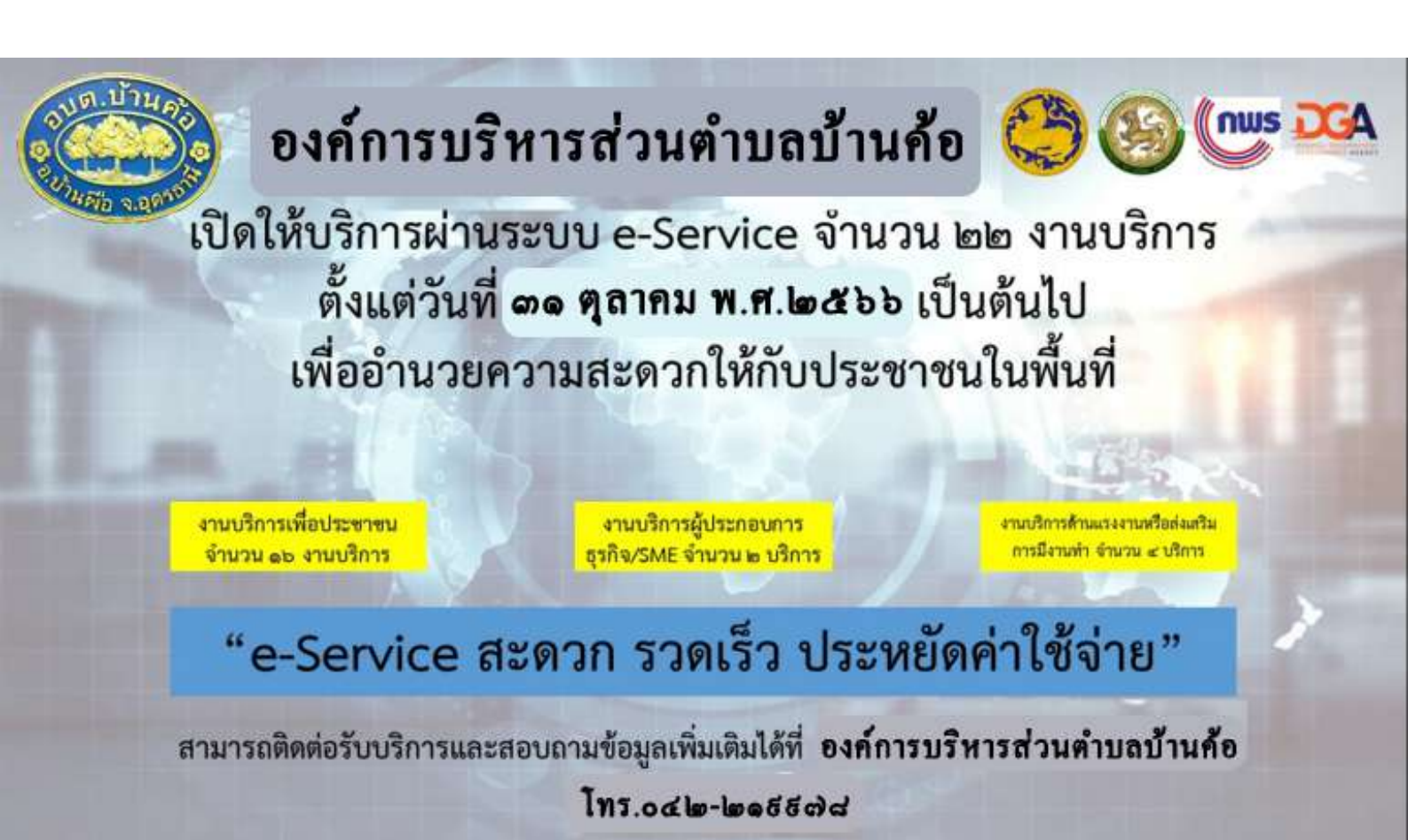

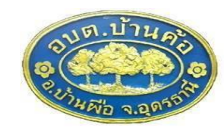

## ประจำปึงบประมาณ พ.ศ.๒๕๖๗ (ต.ค.๖๖-ก.ย.๖๗)

| ที่        | กิจกรรม                                                                                                    | ปีงบประมาณ พ.ศ.๒๕๖๗ |            |         |      |      |       |       |      |       |      |      |      |
|------------|----------------------------------------------------------------------------------------------------|---------------------|------------|---------|------|------|-------|-------|------|-------|------|------|------|
|            |                                                                                                    | ต.ค.                | พ.ย.       | ธ.ค.    | ม.ค. | ก.พ. | มี.ค. | ເນ.ຍ. | พ.ค. | ນີ.ຍ. | ก.ค. | ส.ค. | ก.ย. |
| ୭.         | อปท.รับฟังการประชุมชี้แจงแนวทางการดำเนินการฯจาก สถ.                                                                                                    |                     |            |         |      |      |       |       |      |       |      |      |      |
| ්න.        | อปท. ดำเนินการจัดการประชุมหน่วยงานในสังกัด เพื่อวางแผนการดำเนินการ<br>อาทิ<br>-การมอบหมายหน่วยงาน/เจ้าหน้าที่ผู้รับผิดชอบ/เจ้าหน้าที่ประจำศูนย์บริการ<br>ร่วม<br>-การจัดเตรียมสถานที่ วัสดุอุปกรณ์ และอื่นๆ ตามแนวทางหนังสือ<br>กระทรวงมหาดไทย ด่วนที่สุด มท ๐๘๑๒/ว๘๙๖๓ ลงวันที่ ๒๕ กันยายน<br>๒๕๖๖<br>-การผลิตสื่อประชาสัมพันธ์การเปิดศูนย์บริการร่วมๆ (ภายในวันที่ ๓๑ ตุลาคม<br>๒๕๖๖) | •••                 |            |         |      |      |       |       |      |       |      |      |      |
| ଗ.         | อปท.ดำเนินการเปิดศูนย์บริการร่วมฯ(ภายในวันที่ ๓๑ ตุลาคม ๒๕๖๖)พร้อม<br>รายงานผลการเปิดศูนย์บริการร่วม ให้อำเภอ/สถจ.ทราบ(ภายในวันที่ ๑๐<br>พฤศจิกายน ๒๕๖๗)                                                                                                    |                     | <b>+ +</b> |         |      |      |       |       |      |       |      |      |      |
| ໔.         | อปท.ดำเนินการรายงานผลการดำเนินการของศูนย์บริการร่วมฯผ่านระบบ<br>INFO ครั้งที่ ๑ (ไตรมาสที่๑ ภายในวันที่ ๓๐ ธันวาคม ๒๕๖๖)                                                                                                    |                     |            | <b></b> |      |      |       |       |      |       |      |      |      |
| <i>ڏ</i> . | อปท.ดำเนินการรายงานผลการดำเนินการของศูนย์บริการร่วมฯผ่านระบบ<br>INFO ครั้งที่ ๒ (ไตรมาสที่๒ ภายในวันที่ ๓๐ มีนาคม ๒๕๖๗)                                                                                                    |                     |            |         | •    |      | •     |       |      |       |      |      |      |
| ່ວ.        | อปท.ดำเนินการรายงานผลการดำเนินการของศูนย์บริการร่วมฯผ่านระบบ<br>INFO ครั้งที่ ๓ (ไตรมาสที่๓ ภายในวันที่ ๓๐ มิถุนายน ๒๕๖๗)                                                                                                    |                     |            |         |      |      |       | •     |      | •     |      |      |      |
| ଟା.        | อปท.ดำเนินการรายงานผลการดำเนินการของศูนย์บริการร่วมฯผ่านระบบ<br>INFO ครั้งที่ ๔ (ไตรมาสที่๔ ภายในวันที่ ๓๐ กันยายน ๒๕๖๗)                                                                                                    |                     |            |         |      |      |       |       |      |       | •    |      | •    |

## คู่มือการให้บริการของศูนย์บริการร่วม/ศูนย์บริการแบบเบ็ดเสร็จ (One Stop Service : OSS) ขององค์กรปกครองส่วนท้องถิ่นด้วยระบบอิเล็กทรอนิกส์ (e-Service)

| ลำดับ   | งานบริการ        | ขั้นตอนดำเนินการ                                      | หน่วยงานรับผิดชอบ | เว็บไซต์                     | หน้าเว็บไซต์                                                                                                    |
|---------|------------------|-------------------------------------------------------|-------------------|------------------------------|----------------------------------------------------------------------------------------------------|
| งานบริก | ารเพื่อประชาชน   |                                                       |                   |                              |                                                                                                    |
| 1       | จองคิวทำใบขับขี่ | 1. ดาวน์โหลดแอปพลิเคชั่น DLT Smart Queue              | กรมการขนส่งทางบก  | https://gecc.dlt.go.th/      | 1 : : : : : : : : : : : : : : : : : : :                                                                                                    |
|         |                  | หรือเข้าไปที่เว็บกรมการขนส่งทางบก                     | โทรศัพท์          |                              |                                                                                                    |
|         |                  | 2. เลือกการใช้งานด้วยบัตรประชาชนหรือพาสปอร์ต          | 02-277-8888       |                              | Enversioner e<br>Interferences<br>execution defendences                                                                                                    |
|         |                  | 3. เลือกสำนักงานขนส่งที่ต้องการติดต่อ                 | หรือ 1584         |                              | hdad sock inger dirich keit name almannschligt stelligt konstelle ach hat halen ande keiten direch keit 👘 🚥 👘                                                                                                    |
|         |                  | และเลือกงานใบอนุญาต                                   |                   |                              |                                                                                                    |
|         |                  | 4. เลือกวันและเวลาที่สะดวกเข้าไปดำเนินการ             |                   |                              |                                                                                                    |
|         |                  | แล้วกดยืนยันการจอง                                    |                   |                              |                                                                                                    |
|         |                  | 5. ระบบจะขึ้นใบนัดที่แสดงเป็น QR code                 |                   |                              |                                                                                                    |
|         |                  | เพื่อเป็หลักฐานแสดงต่อเจ้าหน้าที่                     |                   |                              |                                                                                                    |
| 2       | ขอเลขทะเบียนรถ   | 1. เข้าไปที่เว็บไซต์กรมการขนส่งทางบก จากนั้นกดคลิกที่ | กรมการขนส่งทางบก  | https://reserve.dlt.go.th/   | Compared and the second second s                                                                                                    |
|         |                  | จองหมายเลขทะเบียน                                     | โทรศัพท์          | reserve/                     | rendrage manufacture datable<br>Techniques de transmission datable<br>Techniques de transmission datable<br>Techniques datable<br>Techniques datab |
|         |                  | 2. จากนั้นกดที่ ยอมรับหลักเกณฑ์การจองเลขทะเบียนรถ     | 02-277-8888       |                              | Image: Control (Control (Contro((Control (Control (Control (Control (Control (Control (Control (C                                                                                                    |
|         |                  | 3. เลือกประเภทรถยนต์ที่ต้องการจะจองเลขทะเบียน         | หรือ 1584         |                              | V         M         Sector phase         manual V         wave         wave                                                                                                    |
|         |                  | 4. กรอกรายละเอียดให้ครบถ้วน                           |                   |                              |                                                                                                    |
|         |                  | 5. เมื่อจองแล้วจะขึ้นข้อมูลเพื่อยืนยันการจอง          |                   |                              |                                                                                                    |
|         |                  | 6. ตรวจผลการจองทะเบียนรถยนต์                          |                   |                              |                                                                                                    |
| 3       | ตรวจสอบชื่อสกุล  | 1. เข้าไปที่เว็บไซต์ www.bora.dopa.go.th              | กรมการปกครอง      | https://stat.bora.dopa.go.th | Construction of the second second secon                                                                                                    |
|         | เบื้องต้น        | 2. กรอกชื่อสกุลที่จะจัดตั้ง                           | โทรศัพท์          | /WcheckIname/#/CheckLname    | representational<br>in clinical<br>in clinical characteristic and advanced or particulations<br>representation<br>forma<br>in clinical characteristic advanced on contracts<br>in clinical characteristic advanced on contracts<br>in clinical characteristic advanced on contracteristic advanced on contracter                                                                                                    |
|         |                  | 3. กรอกคำอ่านชื่อสกุล                                 | 02-221-8150       |                              |                                                                                                    |
|         |                  | 4. กรอกรายละเอียดให้ครบถ้วน                           | หรือ 1548         |                              | Andrew all Dis-<br>Son Start - Marine Alama,                                                                                                    |
|         |                  | 5. เมื่อจองแล้วจะขึ้นข้อมูลเพื่อยืนยันการจอง          |                   |                              |                                                                                                    |
|         |                  | 6. ตรวจผลการจองทะเบียนรถยนต์                          |                   |                              |                                                                                                    |

| ลำดับ | งานบริการ           | ขั้นตอนดำเนินการ                                   | หน่วยงานรับผิดชอบ | เว็บไซต์                        | หน้าเว็บไซต์                                                                                                    |
|-------|---------------------|----------------------------------------------------|-------------------|---------------------------------|----------------------------------------------------------------------------------------------------|
| 4     | ระบบค้นหารูปแปลง    | 1. เข้าไปที่เว็บไซต์ www.landsmaps.dol.go.th       | กรมที่ดิน         | https://landsmaps.dol.go.th/    |                                                                                                    |
|       | ที่ดิน              | 2. เลือกจังหวัด อำเภอ                              | โทรศัพท์          |                                 |                                                                                                    |
|       |                     | 3. กรอกเลขที่โฉนด และกดค้นหา                       | 02-141-5555       |                                 |                                                                                                    |
| 5     | ติดตามสถานะคดี      | 1. เข้าไปที่เว็บไซต์                               | กรมบังคับคดี      | https://ledwebsite.led.go.th/   |                                                                                                    |
|       |                     | 2. ลงทะเบียนผู้ใช้งาน                              | โทรศัพท์          | ledweb/led/web/system/          |                                                                                                    |
|       |                     | 3. กรอกรายละเอียดที่กำหนด                          | 02-881-4999       | WEB1I010Action.do               |                                                                                                    |
| 6     | ตรวจสอบสิทธิ์       | 1. เข้าไปที่ระบบฐานข้อมูลสวัสดิการทางสังคม         | กรมบัญชีกลาง      | https://govwelfare.cgd.go.th/   | (1) (2) (2) (2) (2) (2) (2) (2) (2) (2) (2                                                                                                    |
|       | สวัสดิการสังคม      | 2. กรอกเลขประชาชน 13 หลัก และกดค้นหา               | โทรศัพท์          | welfare/check                   |                                                                                                    |
|       |                     |                                                    | 02-127-7000       |                                 | Angeline Maria Contanti Contanti<br>Angeline Maria Contanti Contanti<br>andeline Contanti Contanti Contanti<br>andeline Contanti Contanti Contanti<br>andeline Contanti Contanti<br>andeline Contanti Contanti<br>andeline Contanti Contanti<br>andeline Contanti Contanti<br>andeline Contanti Contanti<br>andeline Contanti Contanti<br>andeline Contanti<br>andeline Con                                                                                                    |
| 7     | ระบบตรวจสอบสิทธิ    | 1. เข้าไปที่เว็บไซต์กรมบัญชีกลาง                   | กรมบัญชีกลาง      | https://mbdb.cgd.go.th/wel/     | Compared to the second second se                                                                                                    |
|       | สวัสดิการ           | 2. กรอกเลขประชาชน 13 หลัก และกดค้นหา               | โทรศัพท์          |                                 |                                                                                                    |
|       | รักษาพยาบาล         |                                                    | 02-127-7000       |                                 |                                                                                                    |
| 8     | ขอรับกล้าไม้ออนไลน์ | 1. เปิดเว็บไซต์ส่วนผลิตกล้าไม้ เลือก การจองกล้าไม้ | กรมป่าไม้         | http://fp.forest.go.th/rfd_app/ | 1 2 0 1 1<br>1 2 0 1 1<br>1 2 0 1 1<br>1 2 0 1 1<br>1 2 0 1 1<br>1 2 0 1<br>1 2 0 1<br>1 |
|       |                     | 2. ลงทะเบียนเข้าสู่ระบบ (รอเจ้าหน้าที่อนุมัติ)     | 02-561-4292       | rfd_nursery/app/index.php       | Handware<br>Handware<br>Handwa                                            |
|       |                     | 3. กรอกข้อมูลการจองต้นไม้                          |                   |                                 |                                                                                                    |
|       |                     | 4. กดปุ่มยืนยันการจอง                              |                   |                                 | <ul> <li>Anotherization</li> </ul>                                                                                                    |
|       |                     | 5. รอเจ้าหน้าที่แจ้งเลขที่การจองและวันเวลา         |                   |                                 |                                                                                                    |
|       |                     | ในการเข้ารับ กล้าไม้ทาง e-mail                     |                   |                                 |                                                                                                    |
| 9     | ขอรับสารเร่ง พด.    | 1. ลงทะเบียนเข้าสู่ระบบ (รอเจ้าหน้าที่อนุมัติ)     | กรมพัฒนาที่ดิน    | http://sql.ldd.go.th/service/   | e-Service                                                                                                    |
|       | หญ้าแฝก และเมล็ด    | 2. กรอกข้อมูลการจอง                                | โทรศัพท์          |                                 | Anne Thomas Annota Anna Anna Anna Anna Anna Anna Anna An                                                                                                    |
|       | พันธุ์พืช ปุ๋ยสด    | 3. กดปุ่มยืนยันการจอง                              | 02-562-5100       |                                 | Company         Company           Company         Company           Company         Company           Company         Company                                                                                                    |

| ลำดับ | งานบริการ           | ขั้นตอนดำเนินการ                                 | หน่วยงานรับผิดชอบ   | เว็บไซต์                        | หน้าเว็บไซต์                                                                                                    |
|-------|---------------------|--------------------------------------------------|---------------------|---------------------------------|----------------------------------------------------------------------------------------------------|
| 10    | ขอมีบัตรประจำตัว    | 1. เข้าไปที่ระบบคำขอมีบัตรผู้พิการ               | กรมส่งเสริมและพัฒนา | https://efiling.dep.go.th/form- |                                                                                                    |
|       | คนพิการ             | 2. กรอกเลขประชาชน 13 หลัก และกดตรวจสอบ           | คุณภาพชีวิตคนพิการ  | chk-idcard                      | SUUUN TUDUUUSSUU TUCSHUWITIS     Megister for 10 Card for PHD     elistication of the PHD     elistication of the PHD     elistication of the PHD     elistication of the PHD                                                                                                    |
|       |                     |                                                  | โทรศัพท์            |                                 | erspansverne<br>operaanslehet deburne sederet                                                                                                    |
|       |                     |                                                  | 02-354-3388         |                                 | And of Basis                                                                                                    |
| 11    | ยื่นภาษีรายได้บุคคล | 1. เข้าไปที่เว็บไซต์ https://efiling.rd.go.th/   | กรมสรรพากร          | https://efiling.rd.go.th/rd-    | € 3.0 ( Linkersky/c/cyclus)                                                                                                    |
|       | ธรรมดา              | 2. ดึงข้อมูลค่าลดหย่อนอัตโนมัติ                  | โทรศัพท์            | efiling-web/login               | Highou<br>and Highouton de Allon<br>data<br>data<br>data<br>data                                                                                                    |
|       |                     | 3. ตรวจสอบข้อมูลส่วนตัว และใส่สถานะ              | 02-272-8000         |                                 | Mark     Address     Address       Optimization     Optimization     Optimization       Optimization     The state     Optimization       Optimization     The state     Optimization       Optimization     The state     Optimization                                                                                                    |
|       |                     | 4. ระบุข้อมูลตามแหล่งที่มาของรายได้              |                     |                                 | Advantation<br>Service provide Nation                                                                                                    |
|       |                     | <ol> <li>กรอกรายได้ทั้งปีตามใบ 50 ทวิ</li> </ol> |                     |                                 |                                                                                                    |
|       |                     | 6. ตรวจสอบค่าลดหย่อนทั้งหมด                      |                     |                                 |                                                                                                    |
|       |                     | 7. ตรวจสอบข้อมูลทั้งหมด                          |                     |                                 |                                                                                                    |
|       |                     | 8. กดยืนยันการยื่นแบบ                            |                     |                                 |                                                                                                    |
| 12    | ติดตามการขอคืนภาษี  | 1. เข้าไปที่ระบบ My Tax account                  | กรมสรรพากร          | https://efiling.rd.go.th/rd-    | Contraction Stream     Contraction Stream     Contraction Stream     Contraction Stream     Contraction Stream     Contraction Stream     Contraction Stream                                                                                                    |
|       | ภ.ง.ด 91/90         | 2. ตรวจสอบและเตรียมยื่นภาษีบุคคลธรรมดา           | โทรศัพท์            | efiling-web/authen/MTA2         |                                                                                                    |
|       |                     | 3. ตรวจสอบประวัติการยื่นภาษีแบบ 90/91            | 02-272-8000         |                                 |                                                                                                    |
|       |                     | 4. นำส่งเอกสารประกอบการคืนภาษี                   |                     |                                 | Res 10 Section 2 Section 2 |
|       |                     | 5. ตรวจสอบสถานการณ์ขอคืนภาษี                     |                     |                                 |                                                                                                    |
|       |                     | 6. พิมพ์แบบ/ใบเสร็จรับเงิน                       |                     |                                 |                                                                                                    |
| 13    | ติดตั้งประปา        | 1. เข้าไปที่เว็บไซต์                             | การประปานครหลวง     | https://eservicesapp.mwa.       |                                                                                                    |
|       | ในเขตนนทบุรี        | 2. ลงทะเบียนเข้าใช้งาน                           | โทรศัพท์            | co.th/                          | msds:/hunsnaby                                                                                                    |
|       | สมุทรปราการ         | 3. กรอกรายละเอียดที่กำหนด                        | 02-504-0123         |                                 | A standard action and action     A standard action action     A standard action     A standard action     A standard action     A standard action     A standard action                                                                                                    |
|       |                     | 4. รอเจ้าหน้าที่ยืนยันข้อมูล                     | หรือ 1125           |                                 | Bin Under The Alter of Bin October States                                                                                                    |

| ลำดับ   | งานบริการ             | ขั้นตอนดำเนินการ                                       | หน่วยงานรับผิดชอบ   | เว็บไซต์                       | หน้าเว็บไซต์                                                                                                    |
|---------|-----------------------|--------------------------------------------------------|---------------------|--------------------------------|----------------------------------------------------------------------------------------------------|
| 14      | ขอใช้น้ำประปา         | 1. เข้าไปที่เว็บไซต์                                   | การประปาส่วนภูมิภาค | https://customer-              | 1                                                                                                    |
|         | ในเขตต่างจังหวัด      | 2. ลงทะเบียนเข้าใช้งาน                                 | โทรศัพท์            | application.pwa.co.th/register | Advancemental and advance of advancements      Presentation advancements      Advancemental advancements      Advancemental advancemental advancements      Advancemental advancemental advancements      Advancemental advancemental advancements      Advancemental advancemental advancements      Advancemental advancemental advancements      Advancemental advancemental advancements      Advancemental advancemental advancements      Advancemental advancemental advancements      Advancemental advancements      Advancemental advancemental            |
|         |                       | 3. กรอกรายละเอียดที่กำหนด                              | 02-551-8576         | -service/add                   | Addar                                                                                                    |
|         |                       | 4. รอเจ้าหน้าที่ยืนยันข้อมูล                           | หรือ 1662           |                                |                                                                                                    |
| 15      | ขอใช้ไฟฟ้า            | 1. เข้าไปที่เว็บไซต์                                   | การไฟฟ้านครหลวง     | https://eservice.mea.or.th/    |                                                                                                    |
|         | ในเขตนนทบุรี          | 2. ลงทะเบียนเข้าใช้งาน                                 | โทรศัพท์            | measy/main.jsf                 |                                                                                                    |
|         | สมุทรปราการ           | 3. กรอกรายละเอียดที่กำหนด                              | 02-348-5000         |                                |                                                                                                    |
|         |                       | 4. รอเจ้าหน้าที่ยืนยันข้อมูล                           | หรือ 1130           |                                | ADhar annaidheadh ann annaidheadh ann ann ann ann ann ann ann ann ann an                                                                                                    |
| 16      | ขอใช้ไฟฟ้า            | 1. เข้าไปที่เว็บไซต์                                   | การไฟฟ้าส่วนภูมิภาค | https://peacos.pea.co.th/      | C ≥ 0 4 annual       O _ funded analog     ¥ f ⊕       •     •                                                                                                    |
|         | ในเขตต่างจังหวัด      | 2. ลงทะเบียนเข้าใช้งาน                                 | โทรศัพท์            |                                | Artificitariante/Signature     artificitariante/Signature     artificitariante/Signature            |
|         |                       | 3. กรอกรายละเอียดที่กำหนด                              | 02-589-0100 ถึง 1   |                                |                                                                                                    |
|         |                       | 4. รอเจ้าหน้าที่ยืนยันข้อมูล                           | หรือ 1129           |                                | # 2012 Pro City 1 distance mants tables of ups word anonhumble 128 bits from                                                                                                    |
| งานบริก | ารผู้ประกอบธุรกิจ/SME | 5                                                      |                     |                                |                                                                                                    |
| 17      | ลงทะเบียนผู้ค้ากับ    | 1. เข้าไปที่ระบบจัดซื้อจัดจ้างภาครัฐ                   | กรมบัญชีกลาง        | http://www.gprocurement.       | <ul> <li>C. S. B. Kunste presentation of the Control of the Control of the Co</li></ul> |
|         | ภาครัฐ                | 2. เข้าสู่เมนูการลงทะเบียนผู้ค้ากับภาครัฐ              | โทรศัพท์            | go.th/new_index.html           | service des coldades and and a service des coldades and a service des coldades and a service des cold        |
|         |                       | 3. เข้าสู่เมนูลงทะเบียนผู้ค้ากับภาครัฐ                 | 02-127-7000         |                                | Andrewskie de General Andrewskie Andrewskie Andrew            |
|         |                       | 4. กรอกรายละเอียดตามแบบฟอร์ม                           |                     |                                | 2 kinis avend Bis inter-kinis 🤍                                                                                                    |
|         |                       | 5. กดลงทะเบียน                                         |                     |                                |                                                                                                    |
| 18      | แจ้งโรคระบาดสัตว์     | 1. เข้าไปที่ระบบสารสนเทศเพื่อการเฝ้าระวังโรคระบาดสัตว์ | กรมปศุสัตว์         | http://esmartsur.net/INFORM.   | 2 • 2 • 2 • 2 • 2 • 2 • 2 • 2 • 2 •                                                                                                    |
|         |                       | 2. เข้าสู่เมนูแจ้งโรคระบาดสัตว์จากประชาชน              | โทรศัพท์            | aspx                           | () video contri<br>Perspectation<br>() video contri<br>() video contri<br>() video contri                                                                                                    |
|         |                       | 3. กรอกรายละเอียดตามแบบฟอร์ม                           | 02-653-4444         |                                | And And And And And And And And And And                                                                                                    |
|         |                       | 4. กดบันทึกข้อมูล                                      | ต่อ 4144-4145       |                                | in dent index with a start of a start of a s       |
|         |                       |                                                        |                     |                                |                                                                                                    |
|         |                       |                                                        |                     |                                |                                                                                                    |

| ลำดับ   | งานบริการ             | ขั้นตอนดำเนินการ                                        | หน่วยงานรับผิดชอบ | เว็บไซต์                      | หน้าเว็บไซต์                                                                                                    |
|---------|-----------------------|---------------------------------------------------------|-------------------|-------------------------------|----------------------------------------------------------------------------------------------------|
| งานบริก | ารด้านแรงงานหรือส่งเส | ริมการมีงานทำ                                           |                   |                               |                                                                                                    |
| 19      | ขึ้นทะเบียนคนว่างงาน  | 1. สมัครสมาชิก และเข้าสู่ระบบ                           | กรมการจัดหางาน    | https://e-service.doe.go.th/  | Complexing the second second sec      |
|         |                       | 2. เข้าสู่เมนูขึ้นทะเบียนผู้ประกันตน                    | โทรศัพท์          |                               |                                                                                                    |
|         |                       | 3. ตรวจสอบข้อมูล                                        | 02-247-9423       |                               |                                                                                                    |
|         |                       | 4. บันทึกการขึ้นทะเบียน                                 | หรือ 1694         |                               | age for                                                                                                    |
|         |                       | 5. ตรวจสอบงานแนะนำ                                      |                   |                               |                                                                                                    |
|         |                       | 6. พิมพ์หนังสือรับรอง                                   |                   |                               |                                                                                                    |
| 20      | ระบบค้นหางานทำ        | 1. เลือกประเภทงานที่ต้องการ                             | กรมการจัดหางาน    | https://smartjob.doe.go.th/   | COUL                                                                                                    |
|         | และคนหางาน            | 2. กรอกตำแหน่งงาน                                       | โทรศัพท์          |                               | Courter and a second second seco      |
|         | (Smart Job Center)    | 3. เลือกจังหวัด และกดค้นหา                              | 02-247-9423       |                               | Research Contraction Contraction Contracti |
|         |                       |                                                         | หรือ 1694         |                               |                                                                                                    |
| 21      | ขึ้นทะเบียน           | 1. กรอกข้อมูลส่วนตัว                                    | สำนักงาน          | https://www.sso.go.th/section | 1 2 2 Anarotania cur C 2 2 2 4 2 4 2 4 2 4 2 4 2 4 2 4 2 4 2                                                                                                    |
|         | ผู้ประกันตน           | 2. รายละเอียดข้อมูลติดต่อ                               | ประกันสังคม       | 40_regist/                    | falgaljället<br>remediad et riferatio<br>O tapaten                                                                                                    |
|         | มาตรา 40              | 3. เลือกรูปแบบเงินสมทบที่จะต้องจ่ายเป็นรายเดือนทุกเดือน | โทรศัพท์          |                               | Anno Patroni         Machine Marco           reaction         machine Marco           reaction         machine Marco           Marco         machine Marco           Marco         machine Marco           Marco         machine Marco           Marco         machine Marco           Marco         machine Marco                                                                                                    |
|         |                       | มี 3 ทางเลือก สิทธิประโยชน์และความคุ้มครองแตกต่างกัน    | 02-956-2345       |                               | General process Patro                                                                                                    |
|         |                       | 4. เลือกว่าเป็น ข้าราชการบำเหน็จบำนาญหรือไม่            | หรือ 1506         |                               |                                                                                                    |
|         |                       | 5. รอ SMS ยืนยันการสมัคร                                |                   |                               |                                                                                                    |
|         |                       | 6. เมื่อได้รับ SMS แล้ว ให้จ่ายเงินค่าลงทะเบียน         |                   |                               |                                                                                                    |
|         |                       | ที่เคาน์เตอร์เซอร์วิส โลตัส บิ๊กซี ธนาคารกรุงไทย        |                   |                               |                                                                                                    |
|         |                       | ธนาคารกรุงศรี ธ.ก.ส. ตู้บุญเติม CanPay Shopee Pay       |                   |                               |                                                                                                    |
|         |                       | หรือจุดบริการที่สัญลักษณ์                               |                   |                               |                                                                                                    |
|         |                       | 7. เมื่อชำระเงินแล้ว ต้องเก็บหลักฐานการชำระเงินไว้      |                   |                               |                                                                                                    |
|         |                       | เนื่องจากสิทธิเป็นผู้ประกันตน มาตรา40 จะเริ่มตั้งแต่    |                   |                               |                                                                                                    |
|         |                       | วันที่ชำระเงินเป็นต้นไป                                 |                   |                               |                                                                                                    |

| ลำดับ | งานบริการ         | ขั้นตอนดำเนินการ                          | หน่วยงานรับผิดชอบ | เว็บไซต์                   | หน้าเว็บไซต์                                                                                                    |
|-------|-------------------|-------------------------------------------|-------------------|----------------------------|----------------------------------------------------------------------------------------------------|
| 22    | ขอรับประโยชน์     | 1. เข้าไปที่ระบบสมาชิกผู้ประกันตน         | สำนักงาน          | https://www.sso.go.th/wpr/ |                                                                                                    |
|       | ทดแทน กรณีว่างงาน | 2. สมัครสมาชิก                            | ประกันสังคม       | main/login                 | <u>ຣະບບສນາອິກ ສູ່ນະທະຫາ</u>                                                                                                    |
|       |                   | 3. กรอกรหัสผู้ใช้งาน (เลขประจำตัวประชาชน) | โทรศัพท์          |                            | 4 diffeosi<br>entre international activity of the second second sec |
|       |                   | 4. กรอกรหัสผ่าน                           | 02-956-2345       |                            |                                                                                                    |
|       |                   | 5. เข้าสู่ระบบ                            | หรือ 1506         |                            |                                                                                                    |